## **FirstNet - Nursing Triage**

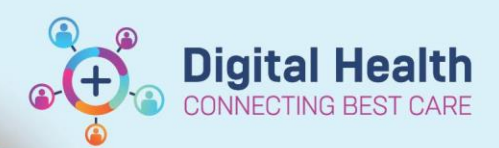

Digital Health Quick Reference Guide

## This Quick Reference Guide will explain how to:

Complete a nursing Triage in FirstNet

 Once the patient has been added to FirstNet via Quick Registration, locate the patient in the Triage Zone. Ensure the Waiting Room filter is selected.

| LaunchPo    | int                        |                   |              |  |  |  |  |
|-------------|----------------------------|-------------------|--------------|--|--|--|--|
|             |                            | 100% -            | • 🖀          |  |  |  |  |
| +1          | +1 My Patients ED All Beds |                   |              |  |  |  |  |
| My Patients | Q. ↓<br>Unassigned         | Empty Beds Waitin | hg Room Crit |  |  |  |  |

2. **REFRESH** the page from the top right hand corner of the page

|    | 'Nursing Activities' | column. |  |
|----|----------------------|---------|--|
| 3. | Click on the number  | in the  |  |

 The outstanding Activities window will display. Highlight 'ED Triage' in blue and click on 'Document' at the bottom right of the page, which opens the Triage Assessment form.

Activities 

Patient Care

Potient Care

Do Triage 28/06/2023 14:05:00, Stop Date 28/06/2023 14:05:00, ED Triage

Do Triage 100 (2023 14:05:00, Stop Date 28/06/2023 14:05:00, ED Triage

Do Triage 100 (2023 14:05:00, Stop Date 28/06/2023 14:05:00, ED Triage

Do Triage 100 (2023 14:05:00, Stop Date 28/06/2023 14:05:00, ED Triage

Do Triage 100 (2023 14:05:00, Stop Date 28/06/2023 14:05:00, ED Triage

Do Triage 100 (2023 14:05:00, Stop Date 28/06/2023 14:05:00, ED Triage

Do Triage 100 (2023 14:05:00, Stop Date 28/06/2023 14:05:00, ED Triage

Do Triage 100 (2023 14:05:00, Stop Date 28/06/2023 14:05:00, ED Triage

Do Triage 100 (2023 14:05:00, Stop Date 28/06/2023 14:05:00, ED Triage

Do Triage 100 (2023 14:05:00, Stop Date 28/06/2023 14:05:00, ED Triage

Do Triage 100 (2023 14:05:00, Stop Date 28/06/2023 14:05:00, ED Triage

Do Triage 100 (2023 14:05:00, Stop Date 28/06/2023 14:05:00, ED Triage

Do Triage 100 (2023 14:05:00, Stop Date 28/06/2023 14:05:00, ED Triage

Do Triage 100 (2023 14:05:00, Stop Date 28/06/2023 14:05:00, ED Triage

Do Triage 100 (2023 14:05:00, Stop Date 28/06/2023 14:05:00, ED Triage

Do Triage 100 (2023 14:05:00, Stop Date 28/06/2023 14:05:00, ED Triage

Do Triage 100 (2023 14:05:00, Stop Date 28/06/2023 14:05:00, ED Triage

Do Triage 100 (2023 14:05:00, Stop Date 28/06/2023 14:05:00, ED Triage

Do Triage 100 (2023 14:05:00, Stop Date 28/06/2023 14:05:00, ED Triage

Do Triage 100 (202 14:05:00, Stop Date 28/06/2023 14:05:00, ED Triage
Do Triage 100 (202 14:05:00, ED Triage
Do Triage 100 (202 14:05:00, ED Triage
Do Triage 100 (202 14:05:00, ED Triage
Do Triage 100 (202 14:05:00, ED Triage
Do Triage 100 (202 14:05:00, ED Triage 100 (202 14:05:00, ED Triage 100 (202 14:05:00, ED Triage 100 (202 14:05:00, ED Triage 100 (202 14:05:00, ED Triage 100 (202 14:05:00, ED Triage 100 (202 14:05:00, ED Triage 100 (202 14:05:00, ED Triage 100 (202 14:05:00, ED Triage 100 (202 14:05:00, ED Triage 100 (202 14:05:00, ED Triage 100 (202 14:05:00, ED Triage 100 (202 14:05:00, ED Triage 100 (202 14:05:00, ED T

0 minutes ago

C N

1

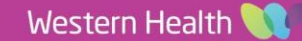

5. Commence triage including the **Presenting Problem/Assessment**, **Visit Complaint**, **Triage Category**, and **Infectious Risk Screening**, which are yellow mandatory fields.

Digital Health CONNECTING BEST CARE

Digital Health Quick Reference Guide

Note: The triage assessment form contains one assessment text box with a separate drop down visit complaint.

| ✓ ■ ○   ※ *Performed on: [                        |                                                                                                    | AEST                                                                     |                                                                               |                           |                                                                                                    |                   |                                     | В                                      | v: WHSTEST, Nursing P2 4 - CLINA      |
|---------------------------------------------------|----------------------------------------------------------------------------------------------------|--------------------------------------------------------------------------|-------------------------------------------------------------------------------|---------------------------|----------------------------------------------------------------------------------------------------|-------------------|-------------------------------------|----------------------------------------|---------------------------------------|
| 🔹 ED Triage                                       | Triage Assessme                                                                                                    | ent                                                                      |                                                                               |                           |                                                                                                    |                   |                                     |                                        | ,                                     |
| Infectious Diseas<br>Allergies<br>Problem History | Presenting Problem/Assessment                                                                                        |                                                                          | Triage Category<br>Tracking Team:<br>Cam Allocation<br>ED Sunshine Tracking G | Visit Com<br>Triage Date  | 2 <b>laint</b><br>✓<br>♦ ∨ 1102 ♦                                                                                                    |                   |                                     |                                        |                                       |
|                                                   | Infectious Risk Screening<br>COVID Risk Assessment                                                                   | Ves<br>Unable to ascertain<br>High Risk<br>Low Risk                      | Existing Problems/Al                                                          | erts No qualifyin         | g data available.                                                                                                    |                   |                                     |                                        |                                       |
|                                                   | MH?<br>AOD?<br>Allergies/ADRs to<br>Document?                                                                        | Yes     Yes     Yes     No (No Known Allergies)                          | Existing Allergies/AL                                                         | DR No qualifyin           | g data available.                                                                                                    |                   |                                     |                                        |                                       |
|                                                   | Please Enter Nursing Vital<br>AVPU<br>Temperature<br>Oxygen Delivery<br>Blood Pressure<br>GCS Eyes Open<br>GCS Score | Signs, NOT AV Vital Signs                                                | Respiratory Rate<br>Oxygen Flow Rate<br>BSL<br>GCS Voice                      | br/min<br>L/min<br>mmol/L | Heart Rate<br>BOC Score<br>Ketones<br>GCS Motor<br>BOC Score:                                                                                          |                   | bpm SpC<br>Pain<br>mmol/L We<br>Cap | )2<br>n Score<br>ight<br>illary Refill | * * * * * * * * * * * * * * * * * * * |
|                                                   | Triage AV Comments                                                                                                   |                                                                          |                                                                               |                           | ED Behaviours of Concert<br>Confused<br>Irritable<br>Boisterous<br>Verbal Threats<br>Physical Threats<br>Attacking Objects<br>Behaviours of Concern Sc | n Kisk Assessment |                                     |                                        |                                       |
| 6                                                 | . Any additional i<br>during triage ca<br>' <b>Triage AV Cor</b><br>the form.                                        | information provided<br>an be documented in<br><b>mments'</b> box at the | by AV<br>the<br>bottom of                                                     | iage AV Co                | mments                                                                                                    |                   |                                     |                                        |                                       |

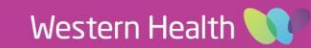

 Clicking 'Yes' on infectious screening will pop up with a separate risk screening form to complete. COVID Risk Assessment is separate. Note: Fill in the top 6 questions

that are mandatory. The return arrow takes you back to the triage form. Click '**Unable to ascertain'** if unable to complete identification of infectious risk at the time of triage. This will then be automatically be tasked to be completed by the bedside nurse.

| 8. | The triage assessment form allows for                               |
|----|---------------------------------------------------------------------|
|    | early streaming for of $\boldsymbol{MH}$ and $\boldsymbol{AOD}$ for |
|    | consults.                                                           |

Selecting **Yes or No** to Allergies opens the EMR Allergies window.

| U 💥 📾                                                                                                    |                                                                                     |                                                                                                    |                                                    |   |
|----------------------------------------------------------------------------------------------------|-------------------------------------------------------------------------------------|----------------------------------------------------------------------------------------------------|----------------------------------------------------|---|
| Infectious Disease Risk                                                                                                   | Screening                                                                           |                                                                                                    |                                                    |   |
| Overseas travel in past 4 weeks                                                                                           | O Yes 💿 No                                                                          | O Unable to ascertain                                                                                                    | <b>₽</b>                                           |   |
| Location of Recent Travel                                                                                                 | Africa     C Europi     Central America     C India     C China     O Indone        | e O Mexico O Pakista<br>O Middle East O Russia<br>esia O Pacific Islands O South A                                           | n O United States<br>O Vietnam<br>America O Other: |   |
| Overnight stay in an Australian or ov                                                                                     | erseas hospital or aged                                                             | care facility in last 12 months                                                                                              | O Yes 💿 No                                         | B |
| Been a patient in an Australian facilit<br>Organisms e.g. CPE) transmission ris<br>Right click on this box and select "Re | ty listed as a CPO (Carba<br>sk area in the last 12 mo<br>ference Text" for referer | penemase-Producing<br>nths.<br>nce                                                                                           | C Yes   No                                         | E |
| Any symptoms requiring transmissio<br>e.g. fever & rash, influenza-like or di                                             | n based precautions?<br>arrhoeal illness etc.                                       |                                                                                                    | O Yes   No                                         |   |
| Any symptoms requiring airborne pro<br>shingles or TB?                                                                    | ecautions? eg. measles,                                                             | chicken pox/disseminated                                                                                                    | O Yes 🖲 No                                         | Ŀ |
| Contact with someone who has Carb<br>Candida auris                                                                        | apenemase-producing o                                                               | rganisims (e.g. CPE) or                                                                                                    | O Yes 💿 No                                         | Ŀ |
| ALP: LO L MANNO C                                                                                                    | · •                                                                                 |                                                                                                    |                                                    |   |
| History of CPO (includes CPE/CRE)                                                                                         |                                                                                     | O Yes O No                                                                                                    |                                                    |   |
| History of clostridium difficile                                                                                          |                                                                                     | O Yes O No                                                                                                    |                                                    |   |
| Recent exposure to communicable d                                                                                         | isease                                                                              | O Yes O No                                                                                                    |                                                    |   |
| History of Candida Auris                                                                                                  |                                                                                     | O Yes O No                                                                                                    | ]                                                  |   |
| History of abscess                                                                                                    |                                                                                     | O Yes O No                                                                                                    |                                                    |   |
|                                                                                                    |                                                                                     |                                                                                                    |                                                    |   |
| History of chronic skin condition                                                                                         |                                                                                     | O Yes O No                                                                                                    |                                                    |   |
| History of chronic skin condition<br>History of Extended- Spectrum Beta                                                   | - Lactamase (ESBL)                                                                  | O Yes O No O Yes O No                                                                                                    | ]                                                  |   |
| History of chronic skin condition<br>History of Extended- Spectrum Beta-<br>History of Methicillin Resistant Staph        | - Lactamase (ESBL)<br>ylococcus Aureus (MRSA                                        | C         Yes         C         No           C         Yes         O         No           O         Yes         O         No | ]<br>]<br>]                                        |   |

E Infectious Disease Screening - BIRD, BLUE MS

Right-click here and select "Reference Text" to view Standard and Transmission Based Precuations Policy

|   | MH?                            | O Yes                              |
|---|--------------------------------|------------------------------------|
|   | AOD?                           | O Yes                              |
| 1 | Allergies/ADRs to<br>Document? | O Yes<br>O No (No Known Allergies) |

 Entering NURSING observations (Vital Signs/BOC/GCS) taken in either front or AV triage will populate onto the patient observation chart.

Any critical Vital Signs will flag for review as either urgent, 15 or 30 minutes. This replaces paper based documentation, and will allow for earlier detection of clinical deterioration.

| 🚺 Discern Natification (P2RN3)                                                                                                    |                                              |                          | × |
|----------------------------------------------------------------------------------------------------|----------------------------------------------|--------------------------|---|
| Task Edit View Help                                                                                                    |                                              |                          |   |
| 8447                                                                                                    |                                              |                          |   |
| Subject                                                                                                    | Event Date/Til                               | me                       |   |
| Infection Risk                                                                                                    | 25/05/2023                                   | 11:15:48                 |   |
| Managing Deterioration ALERT for Patient Triagesky, First                                                                                                    | 25/05/2023 1                                 | 11:15:48                 |   |
|                                                                                                    |                                              |                          |   |
|                                                                                                    | 20                                           |                          |   |
| Triagesky, First<br>has had recent exposure to communicable disease that may requ<br>precautions.                                                                                                    | ). E ().<br>iire traasmissi                  | on based                 | ~ |
| Frigesky, First<br>has had recent exposure to communicable disease that may requ<br>Please call infection Prevention in hours, numbers below, or in<br>howearch 414                                     | ) ? ()<br>iire transmissi<br>fectious Diseas | on hased<br>es after hou | n |
| Tringesky, First<br>has had recent exposure to communicable disease that may requ<br>precautions.<br>Please call Infection Prevention in hours, numbers below, or In<br>hrough ARA.<br>FR: 0466 531 829 | iire transmissi<br>fectious Diseas           | on hased<br>es after hou |   |

Digital Health Quick Reference Guide

Digital Health

10. Click green tick in upper left corner of triage assessment form when completed, click blue circle to cancel charting and return to LaunchPoint.

## 11. The ED Triage task will drop off the nursing activities and the patient will no longer show in the 'Triage Zone'

12. To locate the patient in the waiting room select the appropriate **waiting room zone** for the campus you work at. See below Footscray 'WR' Zone. The patient Status will now change from '**Triage Needed**' to '**Unassigned**' until a treating clinician or nurse picks up the patient.

| L | aunchPo     | int      |           |                   |          |                 |        |         |      |   |               |
|---|-------------|----------|-----------|-------------------|----------|-----------------|--------|---------|------|---|---------------|
| â |             |          | 🔍 🔍   100 | )% •              | • 🗳      |                 |        |         |      |   |               |
|   | +1          | My P     | atients   | ED All Beds       | Triage   | AV Wait         | WR     | Resus   | Main | Γ | Triage Needed |
|   | e<br>dia    | å.       | -         | ku h              |          |                 |        |         |      | L | 144:28 🖚      |
| _ | My Patients | Unassign | ed En     | npty Beds Waiting | Room Cr  | ritical No Disp | 0      |         |      | Ì |               |
| т | Room        |          | LÔS       | Patient Informa   | tion (   | URN             | ÷      | Status  |      | • |               |
|   | WR          |          | 2 06:38   | *UNKNOWN          | , FEMALE | . 7             | 100289 | Unassig | ned  |   |               |
|   |             |          |           | 01/01/50 73y      | F        |                 | ્ય     | 06:38   | -    |   |               |

## IMPORTANT

- 1) Visit complaint is the drop down box where common presenting complaints are listed in alphabetical order. Typing the first letters of presenting complaint expedite search.
- 2) Any BOC score of >2 will display red on the 'Room' column once triage completed.
- 3) Selection of 'High Risk' for COVID will trigger an ED isolation alert, displays on 'Room' column.
- 4) To Re Categorise patient (up or down grade) you must complete the 'Re Triage' process (QRG).
- 5) To amend you Triage form follow the 'FirstNet How to Access, Modify and Unchart PowerForms' QRG.

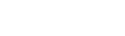

Western Health 🕔

Digital Health

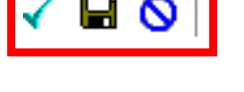